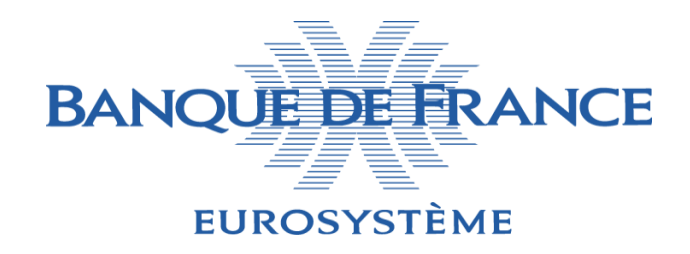

### TARGET2/T2S CONSOLIDATION

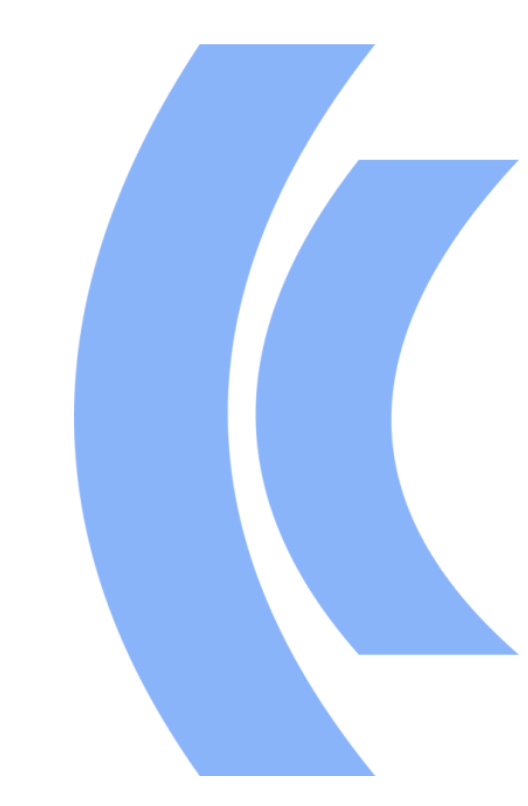

BANQUE DE FRANCE SERI

FÉVRIER 2022

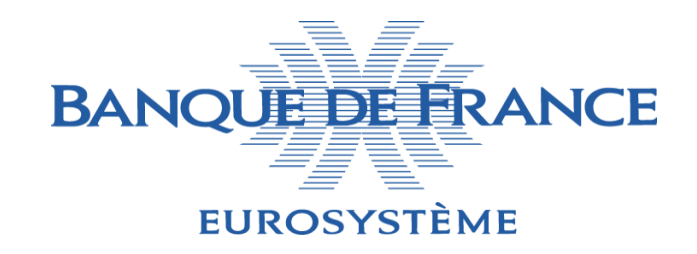

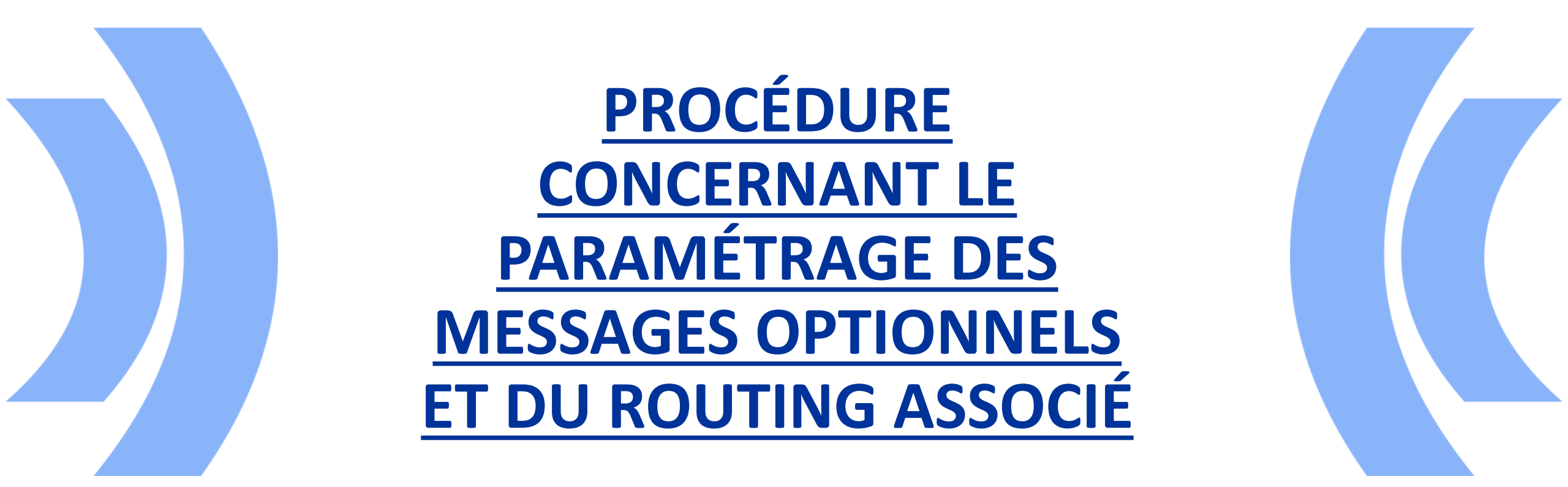

BANQUE DE FRANCE SERI

FÉVRIER 2022

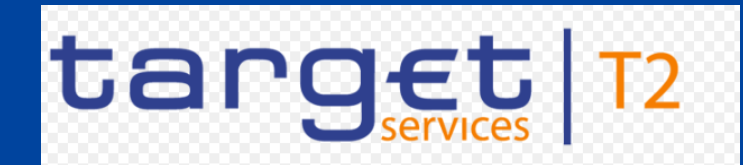

Quels sont les éléments nécessaires au bon fonctionnement des messages optionnels?

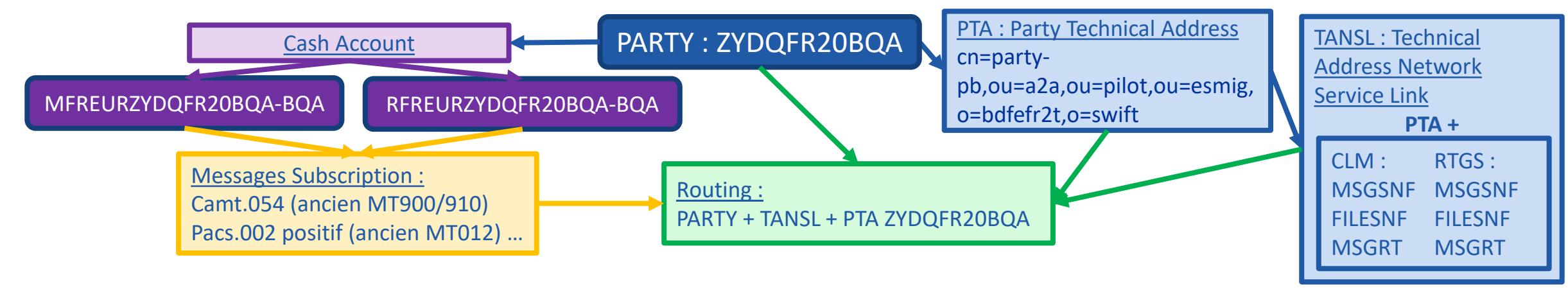

- <u>PTA</u> Party technical Addresses : Ce sont les DNs utilisés par le participant direct et le(s) participant(s) multiaddressee. (Les participants addressable passent par le participant direct et n'ont pas de DN propre dans CRDM)
- TANSL Technical Address Network Service Link (exemple de Swift comme NSP) : Ce paramétrage associe le PTA aux services réseau utilisés, module par module de Target Services. Il y a 3 services :
  - ✓ <u>MSGSNF</u> (Message Store and Forward) : Ce service est utilisé pour tous les messages unitaires financiers ou modifiant les données (ex : modification d'une réservation)
  - ✓ <u>FILESNF</u> (Fichier Store and Forward) : Ce service est utilisé pour tous les fichiers financiers (regroupant en un fichier plusieurs messages unitaires) ou modifiant les données. (ex : RTGS Directory).
  - ✓ <u>MSGRT</u> (Message Real-Time) : Ce service est utilisé pour toutes les requêtes unitaires d'informations (On peut envoyer des requêtes uniquement de façon unitaire). (ex : Get Account)
- Messages Subscription : Ce paramétrage permet de souscrire aux messages optionnels.
- BANQUE DE FRANCE > <u>Routing</u>: Il permet d'indiquer où envoyer les messages précédemment souscrits.

EUROSYSTÈME

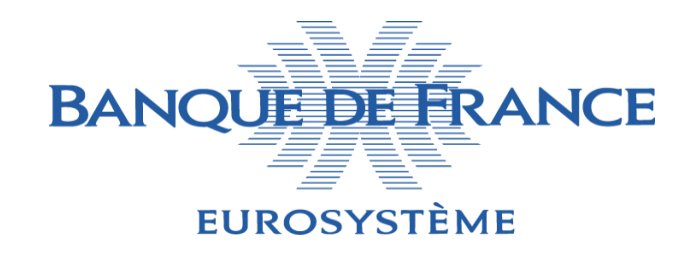

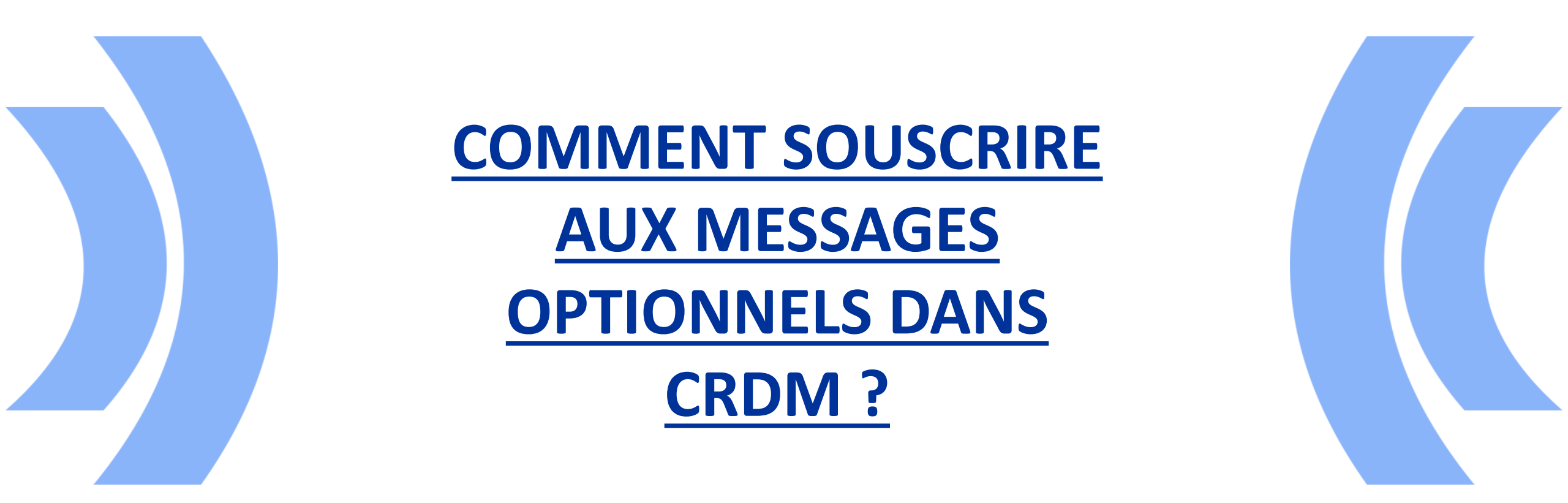

BANQUE DE FRANCE SERI

FÉVRIER 2022

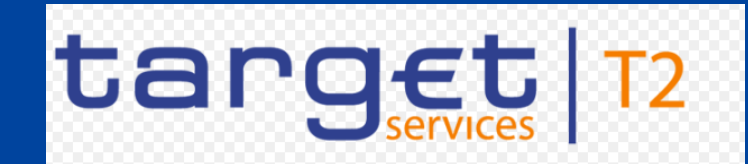

**Comment souscrire aux messages optionnels dans CRDM ?** 

Connectez vous à CRDM en U2A, puis sélectionnez COMMON > MESSAGES AND REPORTS > Message Subscription Rule Sets > Search

| = targ    | JET<br>Services                  | PMBK-A2A-ZYDQFR20BQA   2022-01-31 15:59:37   » ? Help   » Logout<br>Session ID: eyJhbGciOiJIUzI1NiJ9 Business Date: 2022-01-31 Stage: EAC version: 1.3.3 |
|-----------|----------------------------------|----------------------------------------------------------------------------------------------------|
|           | PARTIES                          |                                                                                                    |
| T2        | CASH                             |                                                                                                    |
| T2S       | ACCESS RIGHTS MANAGEMENT         |                                                                                                    |
|           | MESSAGES AND REPORTS             | Message Subscription Rule Sets 👻                                                                                                    |
|           | MARKET SPECIFIC CONFIGURATION    | ferc+ New ata Management                                                                                                    |
|           | SERVICES                         | Report Configurations                                                                                                    |
|           | NETWORK CONFIGURATION            |                                                                                                    |
|           | SCHEDULING                       |                                                                                                    |
|           | GENERAL CONFIGURATION PARAMETERS |                                                                                                    |
| WHAT IS C | BILLING                          |                                                                                                    |

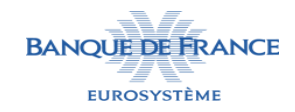

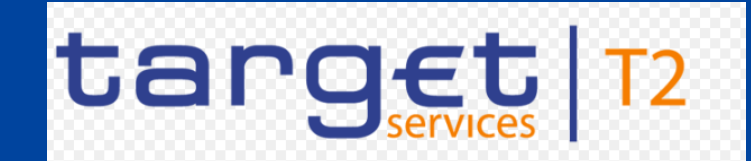

#### **Comment souscrire aux messages optionnels dans CRDM ?**

#### Sélectionnez New

| = target                         |                          |                  | PMBK-A2A-ZYDQFR20BQA   2022-01-31     Session ID: eyJhbGciOiJIUz11Nij9 Business Date: 20 | 16:00:18   » ? Help   »<br>22-01-31 Stage: EAC vers | Logout  |   |   |
|----------------------------------|--------------------------|------------------|------------------------------------------------------------------------------------------|-----------------------------------------------------|---------|---|---|
| 2 Common Messages and Repo       | rts XMessage Subscriptio | n Rule S<br>E SE | ets 〉 Q Search<br>T LIST                                                                 | 8                                                   | 5       |   | _ |
| Status:                          | Active                   | ~                |                                                                                          |                                                     |         |   |   |
| Service:                         | All                      | ~                | Name:                                                                                    |                                                     |         |   |   |
| Valid From: from                 | yyyy-mm-dd               | i O              | Valid From: to                                                                           | yyyy-mm-dd                                          | 曲       | Θ |   |
| Valid To: from                   | yyyy-mm-dd               | i O              | Valid To: to                                                                             | yyyy-mm-dd                                          | 曲       | 0 |   |
| Positive/Negative Parameter Set: | All                      | ~                |                                                                                          |                                                     |         |   |   |
| Interested Party: Parent BIC:    | Choose BIC               |                  | Interested Party: Party BIC:                                                             | Choose BIC                                          |         |   |   |
| Q Search × Reset                 |                          |                  |                                                                                          |                                                     | + Ne    | w |   |
| Status ≡ Service ≡ Rule ≡        | E Name ⊟ Valid           | .≡   \           | /alid To ☰ Positi ☰ Creat ☰ Cre                                                          | at ☰ Intere ☰                                       | Intere. | = |   |
|                                  |                          |                  |                                                                                          |                                                     |         |   |   |
|                                  |                          |                  |                                                                                          |                                                     |         |   |   |
|                                  |                          |                  |                                                                                          |                                                     |         |   |   |
|                                  |                          | No Ro            | ws To Show                                                                               |                                                     |         |   |   |

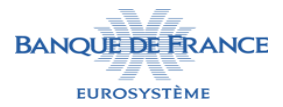

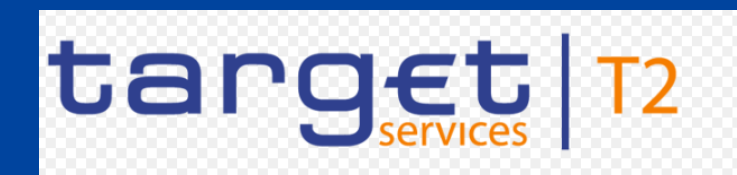

#### Comment souscrire aux messages optionnels dans CRDM ?

#### Les champs à remplir sont :

Name : libre

**BANQUE DE FRANCE** 

EUROSYSTÈME

- Description : libre
- service : « T2 RTGS COMPONENT » ou « T2 CLM COMPONENT » en fonction du module pour lequel vous souscrivez les messages.
- Positive/Negative parameter set : est toujours « positive » pour CLM et RTGS.
- > Valid From : date de début souhaitée
- Valid To : date de fin souhaitée (peut rester vide)
- Interested Parties : couple Parent BIC(BDFEFR2TXXX)/Party BIC dans le scope du créateur pour le(s)quel(s) la souscription va s'appliquer.

| target                           |                          | l              | ▲ PMBK-A2A-ZYDQFR20BQA         2022-01-31 16:00:45   » ? Help   » ▲ Logout         Session ID: eyjhbGciOijIUz11Nij9       Business Date: 2022-01-31       Stage: EAC version: 1.3.3 |                  |          |
|----------------------------------|--------------------------|----------------|----------------------------------------------------------------------------------------------------|------------------|----------|
| 💿 ጽ 🔪 Common 🔪 Messages and Rej  | ports 💙 Message Subscrip | otion Rule Set | s 🔪 Q Search 🔪 🕇 New                                                                                                    | 5                |          |
| Name:                            | RTGS_ZYDQFR20BQA         |                | Description:                                                                                                    | RTGS_ZYDQFR20BQA |          |
| Service:                         | T2 RTGS COMPONEN         | T v            |                                                                                                    |                  |          |
| Valid From:                      | 2022-02-01               | ₩ 0            | Valid To:                                                                                                    | yyyy-mm-dd 🗰 🔇   | Submit   |
| Positive/Negative parameter set: | Positive                 | ~              |                                                                                                    |                  | B Reset  |
| Creator Parent BIC:              | BDFEFR2TXXX              |                | Creator Party BIC:                                                                                                    | ZYDQFR20BQA      | × Cancel |
| Interested Parties               |                          |                |                                                                                                    |                  |          |
|                                  |                          |                |                                                                                                    |                  |          |
| Parent BIC: BDF                  | EFR2TXXX                 | Party BIC:     | ZYDQFR20BQ                                                                                                    | B Q Party        |          |
|                                  |                          |                |                                                                                                    | x +              |          |
| Parent BIC                       |                          | ≡              | Party BIC                                                                                                    |                  |          |
| BDFEFR2TXXX                      |                          |                | ZYDQFR20BQA                                                                                                    |                  |          |

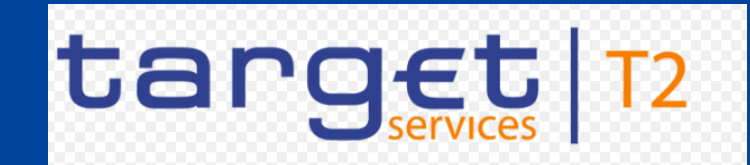

**Comment souscrire aux messages optionnels dans CRDM ?** 

Revenez à l'écran COMMON > MESSAGES AND REPORTS > Message Subscription Rule Sets > Search. Votre « Message Subscription Rule Sets » est maintenant créé. Sélectionnez le et cliquez sur « Details ».

| = target                          |                                  | <b>PMBK-A2A-ZYDQFR20BQA</b>   2022-01-31<br>Session ID: eyJhbGciOiJIUz11Nij9 Business Date: 202 | 16:04:12   » ? Help  » 🔒 Logout<br>22-01-31 Stage: EAC version: 1.3.3 |           |
|-----------------------------------|----------------------------------|-------------------------------------------------------------------------------------------------|-----------------------------------------------------------------------|-----------|
| 2 💿   Common > Messages and Repor | ts 🔪 Message Subscription Rule S | ets <b>Q</b> Search                                                                             | 2 🔊                                                                   |           |
| Valid From: from                  | yyyy-mm-dd 🗰 🔇                   | Valid From: to                                                                                  | yyyy-mm-dd 🗰 🔇                                                        |           |
| Valid To: from                    | yyyy-mm-dd 🗰 오                   | Valid To: to                                                                                    | yyyy-mm-dd 🗰 오                                                        |           |
| Positive/Negative Parameter Set:  | All                              |                                                                                                 |                                                                       |           |
| Interested Party: Parent BIC:     | Choose BIC                       | Interested Party: Party BIC:                                                                    | Choose BIC                                                            |           |
| <b>Q</b> Search <b>X</b> Reset    |                                  |                                                                                                 | + New                                                                 |           |
| Status ≡ Service ≡                | Rule ≘ Name                      | $\equiv$ Valid $\equiv$ Valid To $\equiv$ Positi $\equiv$                                       | Creat ≡ Creat ≡ Inter                                                 | =         |
| Active T2 RTGS COMPONENT          | 300296560 RTGS_ZYDQFR208         | 3QA 2022-02-01 9999-12-31 Positive                                                              | BDFEFR2T> ZYDQFR20i BDF                                               | 2 Edit    |
|                                   |                                  |                                                                                                 |                                                                       | Delete    |
|                                   |                                  |                                                                                                 |                                                                       | Restore   |
|                                   |                                  |                                                                                                 | (                                                                     | Details   |
|                                   |                                  |                                                                                                 |                                                                       | Revisions |

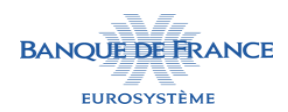

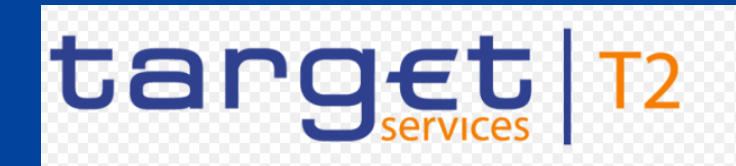

#### Comment souscrire aux messages optionnels dans CRDM ?

Voici le détails du « Message Subscription Rule Set » que vous venez de créer.

Pour ajouter des règles, cliquez sur « Add Rule » en bas à droite.

|                          |                                    | PMBK-A2A-ZYDQFR20BQA   2022-0 Session ID: eyjhbGciOiJIUz11Nij9 Business Dat | 11-31 16:05:00   » ? Help  » 🔓 Logout<br>e: 2022-01-31 Stage: EAC version: 1.3.3 |    |           |
|--------------------------|------------------------------------|-----------------------------------------------------------------------------|----------------------------------------------------------------------------------|----|-----------|
| 🛪 🔪 Common 🔪 Messages an | d Reports 💙 Message Subscription F | Rule Sets 💙 Q Search 💙 👁 Details                                            | ۵ 🖉                                                                              |    |           |
| MESSAGE                  | SUBSCRIPTION RULE                  | SET                                                                         |                                                                                  |    |           |
| DETAILS<br>Status:       | Active                             | Service:                                                                    | T2 RTGS COMPONENT                                                                |    |           |
| Rule Set ld:             | 300296560                          | Name:                                                                       | RTGS_ZYDQFR20BQA                                                                 |    |           |
| Description:             | RTGS_ZYDQFR20BQA                   | Positive/Negative parameter set:                                            | Positive                                                                         |    | Edit      |
| Valid From:              | 2022-02-01                         | Valid To:                                                                   | 9999-12-31                                                                       |    | Delete    |
| Creator Parent BIC:      | BDFEFR2TXXX                        | Creator Party BIC:                                                          | ZYDQFR20BQA                                                                      |    | Restore   |
| Interested Parties       |                                    |                                                                             |                                                                                  |    | Restore   |
|                          |                                    |                                                                             |                                                                                  |    | Revisions |
| Parent BIC               |                                    | ≡ Party BIC                                                                 | ≣                                                                                |    |           |
| BDFEFR2TXXX              |                                    | ZYDQFR20BQA                                                                 |                                                                                  |    |           |
|                          |                                    |                                                                             |                                                                                  |    |           |
| Total rows: 1            |                                    |                                                                             |                                                                                  |    |           |
|                          |                                    |                                                                             |                                                                                  |    |           |
| Rules                    |                                    |                                                                             |                                                                                  |    |           |
| Status:                  | Active ~                           |                                                                             |                                                                                  |    |           |
| St… ☰  Seq. ☰  Rule ☰    | : Valid Fr…≘ Valid To ≡ R          | ule Boolean Expression                                                      |                                                                                  |    |           |
|                          |                                    |                                                                             |                                                                                  |    |           |
|                          |                                    |                                                                             |                                                                                  | C2 | Edit      |
|                          | 1                                  | No Rows To Show                                                             |                                                                                  |    | Delete    |
|                          |                                    |                                                                             |                                                                                  |    | Restore   |
|                          |                                    |                                                                             |                                                                                  |    | Revisions |
| <                        |                                    |                                                                             | >                                                                                |    |           |
| Total rows: 0            |                                    |                                                                             | et 🔟 🖤                                                                           |    |           |
|                          |                                    |                                                                             | Revisions +Add Rule                                                              |    |           |

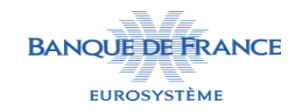

=

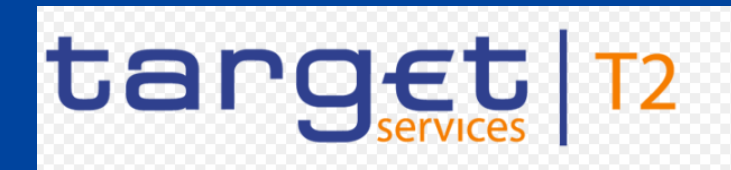

L PMBK-A2A-ZYDQFR20BQA 🔰 2022-01-31 16:06:42 | » ? Help |» 🔓 Logout

#### Comment souscrire aux messages optionnels dans CRDM ?

taraet

#### Ajout d'une règle pour les pacs.002

#### Les champs à remplir sont :

- Séquence : numéro au choix
- Valid From : date de début souhaitée (peut être différente de la date de début du message subscription rule set)
- <u>Valid To :</u> date de fin souhaitée (peut rester vide)

|                      | The state of the state of the s | Session ID: EyjhbGciOljiO2114ij9 Bu | Isiness Date. 2022-01-31 Stage. LAC Version. 1.3.3 |
|----------------------|----------------------------------------------------------------------------------------------------|-------------------------------------|----------------------------------------------------|
| Common Messa         | iges and Reports 💙 MSRS 💙 Q Se                                                                                                    | earch 💙 👁 Details 🎽 活 New Message R | tule 🛃                                             |
| MESSA                | GE SUBSCRIPTION RU                                                                                                    | JLE NEW                             |                                                    |
| Service:             | T2 RTGS COMPONENT                                                                                                    |                                     |                                                    |
| Rule Set Id:         | 300296560                                                                                                    | Name:                               | RTGS_ZYDQFR20BQA                                   |
| Rule Set Valid From: | 2022-02-01                                                                                                    | Rule Set Valid To:                  | 9999-12-31                                         |
| Sequence #:          | 1                                                                                                    |                                     |                                                    |
| Valid From:          | 2022-02-01                                                                                                    | Hereit Valid To:                    | yyyy-mm-dd 🗰 😫                                     |
| Boolean Expression:  |                                                                                                    |                                     |                                                    |
|                      |                                                                                                    |                                     |                                                    |
|                      |                                                                                                    | Predicates                          |                                                    |
| _                    |                                                                                                    |                                     |                                                    |
|                      |                                                                                                    |                                     | + Add Group                                        |
|                      |                                                                                                    | OR                                  |                                                    |

Cliquez ensuite sur « Add Group »

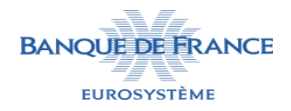

Submit

Reset

Cancel

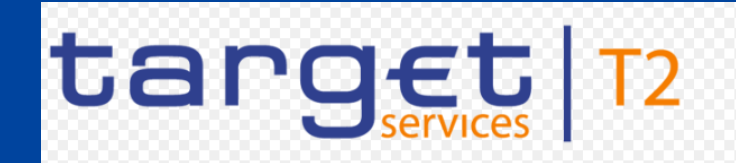

#### Comment souscrire aux messages optionnels dans CRDM ?

Entrez le nom de votre groupe (libre) puis cliquez sur le + en dessous

| 🔳 t                    | arget                                                        | Logou Session ID: eyJhbGciOiJIUz11Nij9 Business Date: 2022-01-31 Stage: EAC version: 1.3.3 | t        |
|------------------------|--------------------------------------------------------------|--------------------------------------------------------------------------------------------|----------|
| Common Boolean Express | Messages and Reports MSRS Q Sea<br>sion: () as RTGS_pacs.002 | rrch 🖉 Details 🔪 ☷ New Message Rule                                                        |          |
|                        |                                                              | Predicates                                                                                 |          |
| A Rule                 | must contain at least a Message Type, a Cash Accou           | nt, a Multi-addressee BIC, a Business Case Code, a Priority, a Underlying Message Type     | + Submit |
|                        |                                                              |                                                                                            | 5 Reset  |
|                        | &Group RTGS_pacs.002                                         |                                                                                            | × Cancel |
|                        | Predicates mandatory                                         |                                                                                            |          |
|                        | -m                                                           |                                                                                            |          |
|                        | AND                                                          |                                                                                            |          |
|                        |                                                              | + Add Group                                                                                |          |
|                        |                                                              | OR                                                                                         |          |

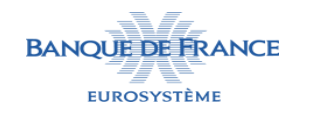

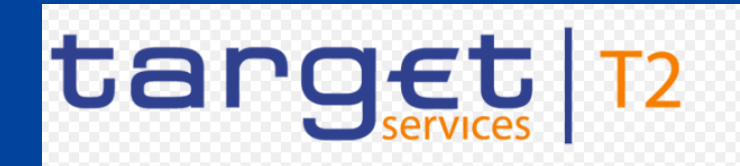

#### Comment souscrire aux messages optionnels dans CRDM ?

Pour souscrire au pacs.002 :

- choisissez dans le premier menu déroulant « Message Type »
- puis dans le deuxième menu déroulant « pacs.002 »

| pressio  | Pre     | dicate                  | 5.002 |        |   |        |
|----------|---------|-------------------------|-------|--------|---|--------|
|          |         | Choose                  | ~     | Choose | ~ |        |
| Pulor    |         | Choose                  |       |        |   | Tur    |
| ( Rule I |         | Message Type            |       |        |   | Cancel |
|          |         | Cash Account            | 15    |        |   |        |
|          | &Grou   | Multi-addressee BIC     |       |        |   |        |
|          |         | Business Case Code      |       |        |   |        |
|          |         | Priority                |       |        |   |        |
|          | Predica | Underlying Message Type | _     |        |   |        |

| Predicate            |          |             |
|----------------------|----------|-------------|
| Message Type V       | pacs.002 | ~           |
|                      | Sentises | ^           |
| en                   | sese.029 | Ту          |
|                      | sese.031 | Cancel Ok   |
|                      | camt.067 |             |
| &Group RTGS_pacs.002 | camt.068 |             |
|                      | sese.032 |             |
|                      | camt.073 |             |
| Predicates mandatory | camt.075 |             |
|                      | sese.023 |             |
| +                    | semt.013 |             |
|                      | camt.066 |             |
| AND                  | camt.019 |             |
|                      | admi.004 |             |
|                      | pacs.002 | + Add Group |
|                      | camt.077 |             |
|                      | camt.029 |             |
|                      | reda.077 |             |
|                      | reda.075 | v           |

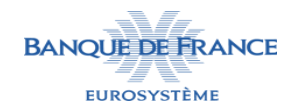

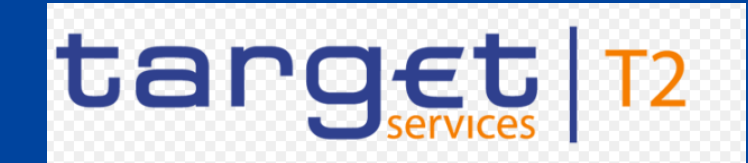

Comment souscrire aux messages optionnels dans CRDM ?

La règle que vous venez de définir est valable pour tous les comptes de toute les Parties enregistrés dans le champs « interested parties » du message subscription rule set. Cliquez sur « Submit » pour valider la création.

| = target                                                          | PMBK-A2A-ZYDQFR20BQA       2022-01-31       16:09:52       > ? Help       > Geout         Session ID: eyjhbGciOijIUz11Nij9       Business Date:       2022-01-31       Stage:       EAC       version:       1.3.3                                                                                                    |          |
|-------------------------------------------------------------------|----------------------------------------------------------------------------------------------------|----------|
| 2 🕢 🌴 🔪 Common 🔪 Messages and Reports 🔪 MSRS 🔪 Q Search 🔪         | O Details     X = New Message Rule     S     S |          |
|                                                                   | Predicates                                                                                                    |          |
| A Rule must contain at least a Message Type, a Cash Account, a Mu | Ilti-addressee BIC, a Business Case Code, a Priority, a Underlying Message Type                                                                                                    | Submit   |
| <b>&amp;Group</b> RTGS_pacs.002                                   |                                                                                                    | × Cancel |
| Message Type = pacs.002                                           |                                                                                                    |          |
| AND                                                               |                                                                                                    |          |
|                                                                   | + Add Group                                                                                                    |          |
|                                                                   | OR                                                                                                    |          |

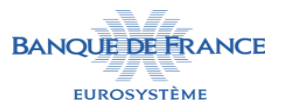

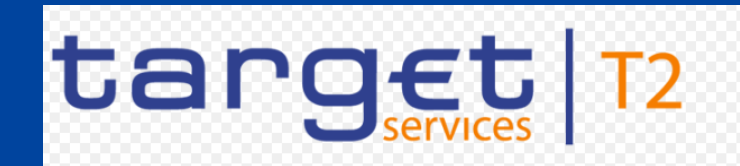

14

#### **Comment souscrire aux messages optionnels dans CRDM ?**

La règle que vous venez de créer apparait maintenant dans le message subscription rule set.

Vous pouvez créer d'autres règles en cliquant sur « Add Rule ».

| = target                           |                                       | Session ID: eyjhbGclOiJIUzI1NIJ9 Business Date: | 31 16:12:00  » <b>?</b> Help  » 🔓 Logout<br>2022-01-31 Stage: EAC version: 1.3.3 |            |           |
|------------------------------------|---------------------------------------|-------------------------------------------------|----------------------------------------------------------------------------------|------------|-----------|
| 🛪 🔪 Common 🔪 Messages and Rep      | orts 🔪 Message Subscription Rule Sets | <b>Q</b> Search <b>O</b> Details                | <b>B S</b>                                                                       |            |           |
| MESSAGE SU                         | BSCRIPTION RULE SET                   |                                                 |                                                                                  |            |           |
| DE TAILS<br>Status:                | Active                                | Service:                                        | T2 RTGS COMPONENT                                                                |            |           |
| Rule Set Id:                       | 300296560                             | Name:                                           | RTGS_ZYDQFR20BQA                                                                 |            |           |
| Description:                       | RTGS_ZYDQFR20BQA                      | Positive/Negative parameter set:                | Positive                                                                         |            | Edit      |
| Valid From:                        | 2022-02-01                            | Valid To:                                       | 9999-12-31                                                                       |            | Delete    |
| Creator Parent BIC:                | BDFEFR2TXXX                           | Creator Party BIC:                              | ZYDQFR20BQA                                                                      |            | Delete    |
| Internet of Dention                |                                       |                                                 |                                                                                  |            | Restore   |
| Interested Parties                 |                                       |                                                 |                                                                                  |            | Revisions |
| Parent BIC                         | ≡                                     | Party BIC                                       | ≡                                                                                |            |           |
| BDFEFR2TXXX                        |                                       | ZYDQFR20BQA                                     |                                                                                  |            |           |
|                                    |                                       |                                                 |                                                                                  |            |           |
| Total rows: 1                      |                                       |                                                 |                                                                                  |            |           |
|                                    |                                       |                                                 |                                                                                  |            |           |
| Rules                              |                                       |                                                 |                                                                                  |            |           |
| Status: Active                     | ~                                     |                                                 |                                                                                  | $\bigcirc$ |           |
| St = Seq = Rule =                  | Valid Fr = Valid To = Rule B          | oolean Expression                               |                                                                                  |            |           |
| Active         1         300369584 | 2022-02-01 0( 9999-12-31 0( (Messa    | age Type = pacs.002) as RTGS_pacs.00            | 2                                                                                | ľ          | Edit      |
|                                    |                                       |                                                 |                                                                                  |            | Delete    |
|                                    |                                       |                                                 |                                                                                  |            |           |
|                                    |                                       |                                                 |                                                                                  | ( )        | Restore   |
|                                    |                                       |                                                 |                                                                                  |            | Revisions |
|                                    |                                       |                                                 |                                                                                  |            |           |
|                                    |                                       |                                                 |                                                                                  |            |           |
| <                                  |                                       |                                                 | >                                                                                |            |           |
| Total rows: 1                      |                                       |                                                 | Ø 🗊 🖤                                                                            |            |           |
|                                    |                                       |                                                 | Revisions +Add Rule                                                              |            |           |

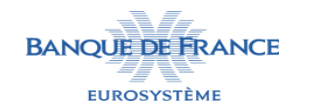

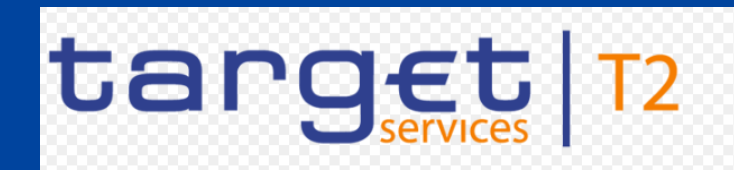

#### Comment souscrire aux messages optionnels dans CRDM ?

#### Ajout d'une règle pour les camt.054

#### Les champs à remplir sont :

- <u>Séquence :</u> numéro aux choix (différent du premier)
- Valid From : date de début souhaitée (peut être différente de la date de début du message subscription rule set)
- Valid To : date de fin souhaitée (peut rester vide)
- Saisissez le nom de votre groupe
- Cliquez ensuite sur « + »

|          | target                       |                                | ▲ PMBK-A2A-ZYDQFR20BQA   2022-01-31 16:12:59   » ? Help   » ▲ Logout<br>Session ID: eyJhbGciOiJIUZI1NiJ9 Business Date: 2022-01-31 Stage: EAC version: 1.3.3 |                                          |          |          |  |
|----------|------------------------------|--------------------------------|----------------------------------------------------------------------------------------------------|------------------------------------------|----------|----------|--|
| *        | Common Messages and          | Reports 🔪 MSRS 🔪 Q Se.         | arch 🔪 👁 Details 💙 🚝 New Me                                                                                                    | essage Rule                              | 8        |          |  |
| Sequen   | nce #:                       | 2                              |                                                                                                    |                                          |          |          |  |
| Valid Fr | rom:                         | 2022-02-01                     | Hereit Valid To:                                                                                                    | yyyy-mm-dd                               | <b> </b> | I        |  |
| Boolea   | n Expression:                | -<br>() as RTGS_Camt.054_Cash  | Account                                                                                                    |                                          |          | + Submit |  |
|          |                              |                                |                                                                                                    |                                          |          | 5 Reset  |  |
|          |                              |                                | Predicates                                                                                                    |                                          |          | × Cancel |  |
|          | A Rule must contain at least | a Message Type, a Cash Account | nt, a Multi-addressee BIC, a Business                                                                                                    | Case Code, a Priority, a Underlying Mess | age Type |          |  |
|          |                              | AND                            |                                                                                                    |                                          |          |          |  |
|          |                              | 7110                           |                                                                                                    |                                          |          |          |  |

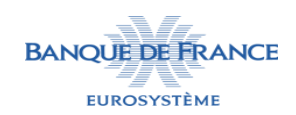

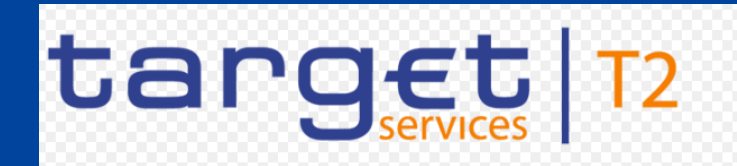

#### Comment souscrire aux messages optionnels dans CRDM ?

- Pour souscrire au camt.054 uniquement pour le RTGS DCA « RFREURZYDQFR20BQA-BQA » :
- choisissez dans le premier menu déroulant « Message Type »
- puis dans le deuxième menu déroulant « camt.054 »
- Cliquez de nouveau sur « + »
- choisissez dans le premier menu déroulant « Cash Account »
- puis dans le deuxième menu déroulant « RFREURZYDQFR20BQA-BQA »

| Pre | dicate       |   |          |   |           |
|-----|--------------|---|----------|---|-----------|
|     | Message Type | ~ | camt.054 | ~ |           |
|     |              |   |          |   | Cancel Ok |

| Choose                                   | ~    | Choose                      | ~                                                   |
|------------------------------------------|------|-----------------------------|-----------------------------------------------------|
| Choose                                   |      |                             |                                                     |
| Message Type                             |      |                             |                                                     |
| Cash Account                             |      |                             | Cancel                                              |
| Multi-addressee BIC                      |      | Predicates                  |                                                     |
| Business Case Code                       |      | Preultates                  |                                                     |
|                                          |      |                             |                                                     |
| Priority                                 |      |                             |                                                     |
| Priority<br>t co Underlying Message Type | Acco | ount, a Multi-addressee BIC | C, a Business Case Code, a Priority, a Underlying M |
| Priority<br>COUnderlying Message Type    | Acco | ount, a Multi-addressee BIC | C, a Business Case Code, a Priority, a Underlying M |
| Priority<br>t co Underlying Message Type | Acco | ount, a Multi-addressee BIC | C, a Business Case Code, a Priority, a Underlying M |
| Priority<br>t co Underlying Message Type | Acco | ount, a Multi-addressee BIC | C, a Business Case Code, a Priority, a Underlying M |
| Priority<br>t co Underlying Message Type | Acco | ount, a Multi-addressee BIC | C, a Business Case Code, a Priority, a Underlying M |

MFREURZYDOFR20BOA-BOA

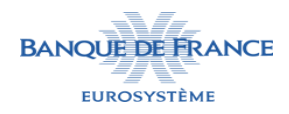

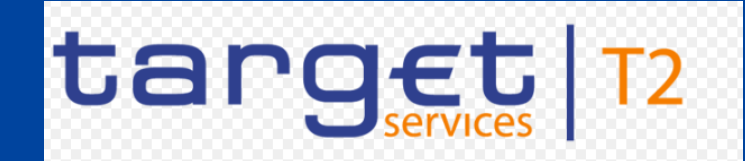

Comment souscrire aux messages optionnels dans CRDM ?

La règle permet uniquement au RTGS DCA « RFREURZYDQFR20BQA-BQA » de recevoir les camt.054. Cliquez sur « Submit » pour valider la création.

|       | target                                     |                                                                                                    | Le PMB<br>Session | K-A2A-ZYDQFR20BQA   2022        | -01-31 16:15:33  » <b>?</b> Help  » 🔓 Logou<br>ate: 2022-01-31 Stage: EAC version: 1.3.3 | t |               |
|-------|--------------------------------------------|----------------------------------------------------------------------------------------------------|-------------------|---------------------------------|------------------------------------------------------------------------------------------|---|---------------|
| • * > | Common Messages and Reports                | ASRS <b>Q</b> Search                                                                                                    | O Details         | ► New Message Rule              |                                                                                          |   |               |
|       |                                            |                                                                                                    | Predicates        |                                 |                                                                                          |   |               |
|       | A Rule must contain at least a Message Typ | oe, a Cash Account, a l                                                                                                    | Multi-addressee   | BIC, a Business Case Code, a Pi | iority, a Underlying Message Type                                                        |   |               |
|       |                                            |                                                                                                    |                   |                                 |                                                                                          | + | <u>Submit</u> |
|       | <b>&amp;Group</b> RTGS_Camt.054_CashAcc    | ount 🧳                                                                                                    | â                 |                                 |                                                                                          | 5 | Reset         |
|       |                                            |                                                                                                    |                   |                                 |                                                                                          | × | Cancel        |
|       | Cash Account = RFREURZYDQFR20              | )BQA-BQA                                                                                                    | ā                 |                                 |                                                                                          |   |               |
|       | Message Type = camt.054                    | de la companya de la companya | Ē                 |                                 |                                                                                          |   |               |
|       | -                                          | F                                                                                                    |                   |                                 |                                                                                          |   |               |
|       | AN                                         | 1D                                                                                                    |                   |                                 |                                                                                          |   |               |
|       |                                            |                                                                                                    |                   |                                 | + Add Group                                                                              |   |               |
|       |                                            |                                                                                                    | OR                |                                 |                                                                                          |   |               |

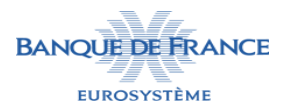

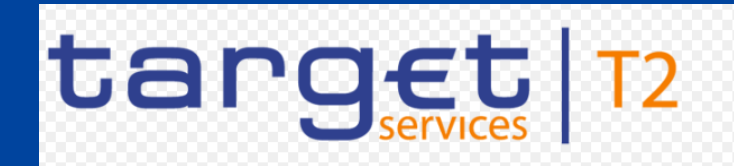

#### Comment souscrire aux messages optionnels dans CRDM ?

Les règles que vous venez de créer apparaissent maintenant dans le message subscription rule set.

Vous avez fini la souscription aux messages optionnels.

|                                              |                    | ▲ PMBK-A2A-ZYDQFR20BQA   2022-01-31 16:16:51   » ? Help   » ▲ Logout<br>Session ID: eyjhbGcl0ljlUz11Nij9 Business Date: 2022-01-31 Stage: EAC version: 1.3.3 |                                                     |                                                   |                                     |                                                                                           |                           |                  |       |                                     |
|----------------------------------------------|--------------------|----------------------------------------------------------------------------------------------------|-----------------------------------------------------|---------------------------------------------------|-------------------------------------|-------------------------------------------------------------------------------------------|---------------------------|------------------|-------|-------------------------------------|
| Comr                                         | non M              | essages and                                                                                                    | Reports Me                                          | essage Subscripti                                 | ion Rule Se                         | ts 💙 Q Search 💙 👁 Details                                                                 |                           | 3                |       |                                     |
|                                              | - MES              | SAGE S                                                                                                    | UBSCRIP                                             | TION RUL                                          | E SET                               | · · · · · · · · · · · · · · · · · · ·                                                     |                           |                  | _     |                                     |
| Status:                                      | DETA               | AILS                                                                                                    | Active                                              |                                                   |                                     | Service:                                                                                  | T2 RTGS COMPONE           | ENT              |       |                                     |
| Rule Set Id:                                 |                    |                                                                                                    | 300296560                                           |                                                   |                                     | Name:                                                                                     | RTGS_ZYDQFR20BC           | QA               | (≡)   |                                     |
| Description:                                 |                    |                                                                                                    | RTGS_ZYDQ                                           | FR20BQA                                           |                                     | Positive/Negative parameter set:                                                          | Positive                  |                  |       | Edit                                |
| Valid From:                                  |                    |                                                                                                    | 2022-02-01                                          |                                                   |                                     | Valid To:                                                                                 | 9999- <b>1</b> 2-31       |                  |       |                                     |
| Creator Pare                                 | nt BIC:            |                                                                                                    | BDFEFR2TX                                           | xx                                                |                                     | Creator Party BIC:                                                                        | ZYDQFR20BQA               |                  |       | Delete                              |
|                                              |                    |                                                                                                    |                                                     |                                                   |                                     |                                                                                           |                           |                  |       | Restore                             |
| Interes                                      | sted Parties       |                                                                                                    |                                                     |                                                   |                                     |                                                                                           |                           |                  |       | Revisio                             |
| Parent B                                     | BIC                |                                                                                                    |                                                     |                                                   | ≡                                   | Party BIC                                                                                 |                           | ≡                |       |                                     |
| BDFEFF                                       | R2TXXX             |                                                                                                    |                                                     |                                                   |                                     | ZYDQFR20BQA                                                                               |                           |                  |       |                                     |
|                                              |                    |                                                                                                    |                                                     |                                                   |                                     |                                                                                           |                           |                  |       |                                     |
| Rules<br>Status:                             |                    | Act                                                                                                    | ive                                                 | ~                                                 |                                     |                                                                                           |                           |                  |       |                                     |
| Rules<br>Status:                             | Seg =              | Act                                                                                                    | ive                                                 | v<br>Valid To =                                   | Pule Boo                            | nlean Expression                                                                          |                           |                  |       |                                     |
| Rules<br>Status:<br>St =<br>Active           | Seq. <b>≡</b><br>1 | Act<br>Rule =<br>30036958                                                                                                    | ive<br>Valid Fr≡<br>2022-02-01 00                   | ✓ Valid To ≡ 9999-12-31 00                        | Rule Boo<br>(Messag                 | olean Expression<br>je Type = pacs.002) as RTGS_pacs.002                                  | 2                         |                  | (III) |                                     |
| Rules<br>Status:<br>St =<br>Active<br>Active | Seq. ≡<br>1<br>2   | Act<br>Rule =<br>30036958<br>30036958                                                                                                    | ive<br>Valid Fr≡<br>2022-02-01 00<br>2022-02-01 00  | ✓<br>Valid To ≡<br>9999-12-31 00<br>9999-12-31 00 | Rule Boo<br>(Messag                 | olean Expression<br>je Type = pacs.002) as RTGS_pacs.002<br>ccount = RFREURZYDQFR20BQA-BQ | 2<br>A and Message Type = | = camt.054) as I |       | Edit                                |
| Rules<br>Status:<br>St =<br>Active<br>Active | Seq. ≡<br>1<br>2   | Act<br>Rule =<br>30036958<br>30036958                                                                                                    | Valid Fr =<br>2022-02-01 00<br>2022-02-01 00        | ✓<br>Valid To ≡<br>9999-12-31 00<br>9999-12-31 00 | Rule Boo<br>(Messag<br>(Cash A      | olean Expression<br>ge Type = pacs.002) as RTGS_pacs.002<br>ccount = RFREURZYDQFR20BQA-BQ | 2<br>A and Message Type = | = camt.054) as I |       | Edit                                |
| Rules<br>Status:<br>St =<br>Active<br>Active | Seq. ≡<br>1<br>2   | Act<br>Rule =<br>30036958<br>30036958                                                                                                    | ive<br>Valid FrΞ<br>2022-02-01 00<br>2022-02-01 00  | ✓<br>Valid To ≡<br>9999-12-31 00<br>9999-12-31 00 | Rule Boo<br>(Messag<br>(Cash A<br>< | olean Expression<br>je Type = pacs.002) as RTGS_pacs.002<br>ccount = RFREURZYDQFR20BQA-BQ | 2<br>A and Message Type = | = camt.054) as f |       | Edit<br>Delete<br>Restor            |
| Rules<br>Status:<br>St =<br>Active<br>Active | Seq. ≡<br>1<br>2   | Act<br>Rule =<br>30036958<br>30036958                                                                                                    | ive<br>Valid FrΞ<br>2022-02-01 00<br>2022-02-01 00  | ✓<br>Valid To ≡<br>9999-12-31 00<br>9999-12-31 00 | Rule Boo<br>(Messag<br>(Cash A<br>< | olean Expression<br>ge Type = pacs.002) as RTGS_pacs.002<br>ccount = RFREURZYDQFR20BQA-BQ | 2<br>A and Message Type = | = camt.054) as I |       | Edit<br>Delete<br>Restor<br>Revisio |
| Rules<br>Status:<br>St =<br>Active<br>Active | Seq. ≣<br>1<br>2   | Act<br>Rule =<br>30036958<br>30036958                                                                                                    | Valid Fr =<br>2022-02-01 00<br>2022-02-01 00        | Valid To ≡<br>9999-12-31 00<br>9999-12-31 00      | Rule Boo<br>(Messag<br>(Cash A      | olean Expression<br>je Type = pacs.002) as RTGS_pacs.002<br>ccount = RFREURZYDQFR20BQA-BQ | 2<br>A and Message Type = | = camt.054) as f |       | Edit<br>Delete<br>Restor<br>Revisio |
| Rules Status: St  Active Active Contemport   | Seq. ≡<br>1<br>2   | Act<br><b>Rule =</b><br>30036958<br>30036958                                                                                                    | ive<br>Valid Fr =<br>2022-02-01 00<br>2022-02-01 00 | ✓<br>Valid To ≡<br>9999-12-31 00<br>9999-12-31 00 | Rule Boo<br>(Messag<br>(Cash A<br>< | blean Expression<br>je Type = pacs.002) as RTGS_pacs.002<br>ccount = RFREURZYDQFR20BQA-BQ | 2<br>A and Message Type = | = camt.054) as I |       | Edit<br>Delete<br>Restor<br>Revisio |

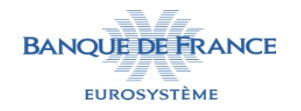

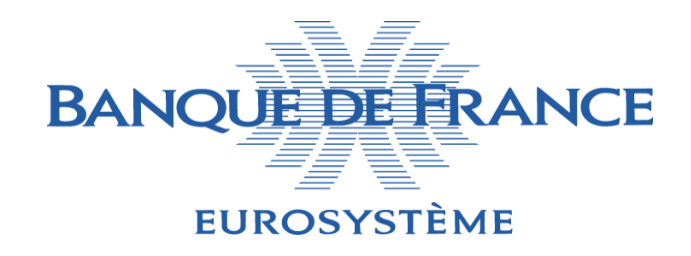

### **COMMENT PARAMÉTRER LE ROUTING DANS CRDM ?**

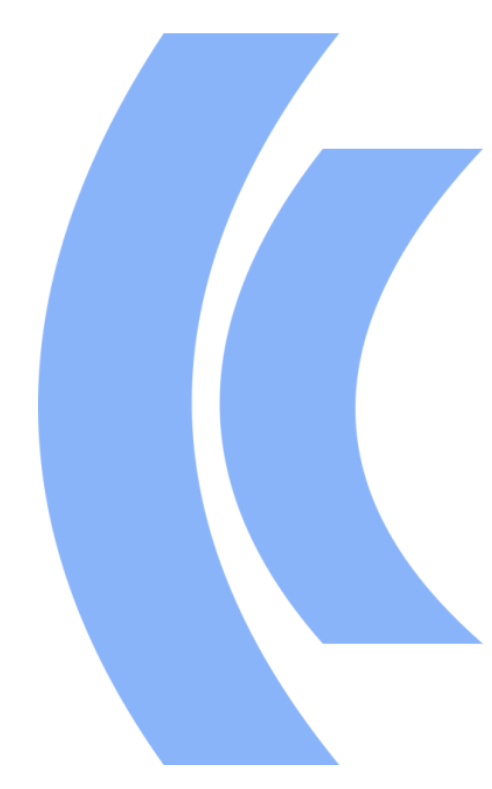

BANQUE DE FRANCE SERI

FÉVRIER 2022

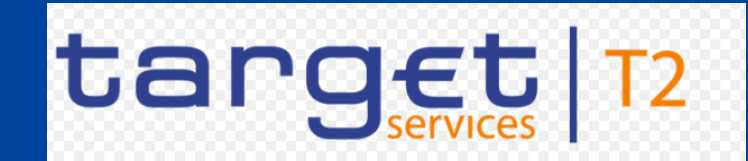

**Comment paramétrer le routing dans CRDM ?** 

#### Sélectionnez COMMON > NETWORK CONFIGURATION > Routing > Search

| Services                         |                                                                                                    | Session ID: eyJhbGci                                                                                                    | OQFR20BQA                                                                                                    | A   2022-01-31 16:16:51  » ? Help  » 🔓 Logout<br>Business Date: 2022-01-31 Stage: EAC version: 1.3.3                                                                                                    |
|----------------------------------|----------------------------------------------------------------------------------------------------|----------------------------------------------------------------------------------------------------|----------------------------------------------------------------------------------------------------|----------------------------------------------------------------------------------------------------|
| PARTIES                          |                                                                                                    | _                                                                                                    |                                                                                                    |                                                                                                    |
| CASH                             |                                                                                                    |                                                                                                    |                                                                                                    |                                                                                                    |
| ACCESS RIGHTS MANAGEMENT         |                                                                                                    |                                                                                                    |                                                                                                    |                                                                                                    |
| MESSAGES AND REPORTS             |                                                                                                    | И U2A                                                                                                    |                                                                                                    |                                                                                                    |
| MARKET SPECIFIC CONFIGURATION    | non Reference                                                                                                    | e Data Managemo                                                                                                    | ent                                                                                                    |                                                                                                    |
| SERVICES                         |                                                                                                    |                                                                                                    |                                                                                                    |                                                                                                    |
| NETWORK CONFIGURATION            | DN BIC Rout                                                                                                    | ing                                                                                                    | •                                                                                                    |                                                                                                    |
| SCHEDULING                       | Routing                                                                                                    |                                                                                                    | •                                                                                                    |                                                                                                    |
| GENERAL CONFIGURATION PARAMETERS | + New                                                                                                    |                                                                                                    |                                                                                                    |                                                                                                    |
| BILLING DM?                      | Q Searchine<br>BIC Director                                                                                                    | у                                                                                                    | •                                                                                                    |                                                                                                    |
|                                  | PARTIES   PARTIES   CASH   ACCESS RIGHTS MANAGEMENT   MESSAGES AND REPORTS   MARKET SPECIFIC CONFIGURATION   SERVICES   NETWORK CONFIGURATION   SCHEDULING   BILLING | PARTIES   PARTIES   CASH   ACCESS RIGHTS MANAGEMENT   MESSAGES AND REPORTS   MARKET SPECIFIC CONFIGURATION   MARKET SPECIFIC CONFIGURATION   SERVICES   NETWORK CONFIGURATION   SCHEDULING   GENERAL CONFIGURATION PARAMETERS   BILLING   C   Searction   BILLING | PMBK-A2A-ZYU   PARTIES   CASH   ACCESS RIGHTS MANAGEMENT   MESSAGES AND REPORTS   MARKET SPECIFIC CONFIGURATION   SERVICES   NETWORK CONFIGURATION   SCHEDULING   GENERAL CONFIGURATION PARAMETERS   BILLING   BILLING | PARTIES   PARTIES   CASH   ACCESS RIGHTS MANAGEMENT   MESSAGES AND REPORTS   MARKET SPECIFIC CONFIGURATION   NETWORK CONFIGURATION   SERVICES   NETWORK CONFIGURATION   SCHEDULING   GENERAL CONFIGURATION PARAMETERS   BILLING   BILLING |

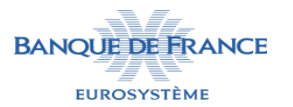

CRDM is a centralized, harmonized reference data management component that will handle in a single point all data that is shared by more than one

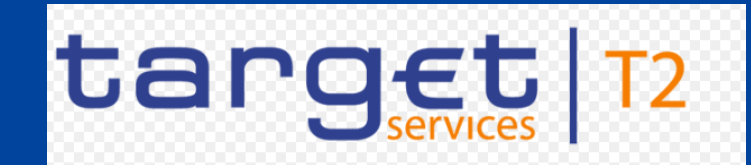

#### **Comment paramétrer le routing dans CRDM ?**

#### Sélectionnez New

|    | = target                       |                       | PMBK-A2A-ZYI<br>Session ID: eyJhbGc  | OQFR20BQA   2022-01-31 16<br>iOiJIUzI1NiJ9 Business Date: 2022- | 5:31:24  » <b>?</b> Help  » 🔓 Lo<br>01-31 Stage: EAC version: 1 | o <mark>gout</mark><br>1.3.3 |   |
|----|--------------------------------|-----------------------|--------------------------------------|-----------------------------------------------------------------|-----------------------------------------------------------------|------------------------------|---|
| 20 | 🔗 🔪 Common 🔪 Network Configura | tion Routing Q Search |                                      |                                                                 | 8                                                               | 5                            |   |
| -  | ROUTING LIST                   |                       |                                      |                                                                 |                                                                 |                              | - |
|    | Status:                        | Active                | Network Service                      | :                                                               | All                                                             | ~                            |   |
|    | Parent BIC: BDFEFR             | 2TXXX Party Blo       | :                                    | ZYDQFR20BQA                                                     |                                                                 | <b>Q</b> Party               |   |
|    | Technical Address:             | All                   | <ul> <li>Default Routing:</li> </ul> |                                                                 | All                                                             | ~                            |   |
|    | <b>Q</b> Search <b>X</b> Reset |                       |                                      |                                                                 |                                                                 | + New                        |   |
|    | Status ≡ Par ≡ BIC ≡ Des       | ☰ Net ☰ Tec ☰ Def     | ≡                                    | ≡ Size ≡ Size ≡                                                 | E Curr≡ Mes                                                     | ≡ Posi≡                      |   |
|    |                                |                       |                                      |                                                                 |                                                                 |                              |   |
|    |                                |                       |                                      |                                                                 |                                                                 |                              |   |
|    |                                |                       |                                      |                                                                 |                                                                 |                              |   |
|    |                                | NO R                  | ows to Show                          |                                                                 |                                                                 |                              |   |

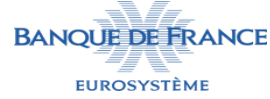

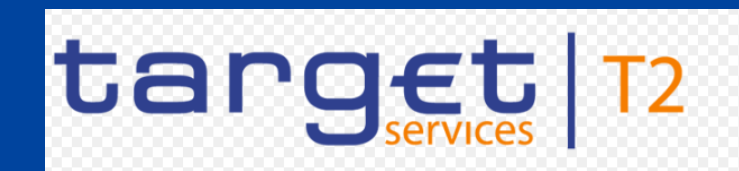

#### **Comment paramétrer le routing dans CRDM ?**

Les champs à remplir sont :

- Description : libre
- Network Service : correspond au Technical Address Network Service Link (TANSL) nécessaire pour la réception de vos messages souscrits.
- Parent BIC : BIC de la Banque
   Centrale du partie (BDFEFR2TXXX)
- > **<u>Party BIC :</u>** BIC du party
- Technical Address : DN sur lequel vous souhaitez recevoir les messages souscrits. Attention : si le TANSL pour le Network Service n'est pas défini pour ce DN, il ne sera pas dans la liste déroulante.
- Sélectionnez <u>« Default Routing »</u>
- Puis cliquez sur <u>« Submit »</u>

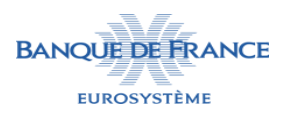

| 😑 targ                                   | JET<br>Services                | 2 PM<br>Sessi       | MBK-A2A-ZYDQFR20BQA   2022-0<br>on ID: eyJhbGciOiJIUz11NiJ9 Business Date | 1-31 16:33:39  <b>» ? Help</b>   <b>» </b> Logout<br>e: 2022-01-31 Stage: EAC version: 1.3.3 |   |          |
|------------------------------------------|--------------------------------|---------------------|---------------------------------------------------------------------------|----------------------------------------------------------------------------------------------|---|----------|
| 2 👁 🗥 🔪 Common 🔪 Ne                      | etwork Configuration 💙 Routing | Q Search + New      |                                                                           | \$                                                                                           |   |          |
| ROUT                                     |                                |                     |                                                                           |                                                                                              |   |          |
| Description:                             | ZYDQFR20BC                     | QA-RTGS-MSGSNF Netv | vork Service:                                                             | T2RTGS.SWIFT.MSGSNF                                                                          | ~ |          |
| Parent BIC:                              | BDFEFR2TXXX                    | Party BIC:          | ZYDQFR20BQA                                                               | T2CRDM.SWIFT.MSGRT<br>T2CRDM.SWIFT.MSGSNF<br>T2RTGS.SIA-COLT.FILESNF                         |   | + Submit |
| Technical Address:                       |                                | ∨ Defa              | ult Routing:                                                              | T2RTGS.SIA-COLT.MSGRT<br>T2RTGS.SIA-COLT.MSGSNF<br>T2RTGS.SWIFT.FILESNF                      |   | × Cancel |
| Compression Flag:<br>Size (lower bound): |                                | Size                | ience:<br>(upper bound):                                                  | T2RTGS.SWIFT.MSGRT                                                                           |   |          |
| Currency:                                | All                            | v Mes               | sage Type:                                                                | T2SBDM.SIA-COLT.MSGRT<br>T2SBDM.SIA-COLT.MSGSNF                                              |   |          |
| Positive:                                |                                |                     |                                                                           | T2SBDM.SWIFT.FILESNF<br>T2SBDM.SWIFT.MSGRT<br>T2SBDM.SWIFT.MSGSNF                            |   |          |
|                                          |                                |                     |                                                                           | T2SBILL.SIA-COLT.FILESNF<br>T2SBILL.SIA-COLT.MSGRT<br>T2SBILL_SIA-COLT_MSGSNE                |   |          |
|                                          |                                |                     |                                                                           | T2SBILLSWIFT.FILESNF<br>T2SBILL.SWIFT.MSGRT<br>T2SBILL.SWIFT.MSGRT                           | ~ |          |

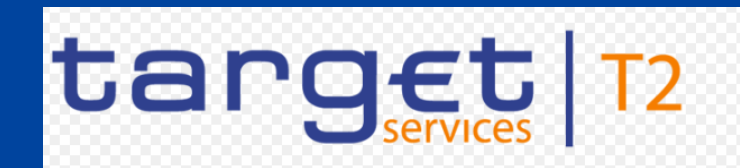

#### Comment paramétrer le routing dans CRDM ?

Attention : Pour certains messages notamment les rapports, il est possible de sélectionner une catégorie de message dans « Message Type » et de choisir un DN dans « Technical Address » différent du DN définit pour le « Default Routing ».

Dans ce cas, nous aurons plusieurs routing définis: un général avec le « Default Routing » qui concernera tous les messages sauf ceux faisant l'objet d'un routing spécifique, qui auront un DN de réception différent.

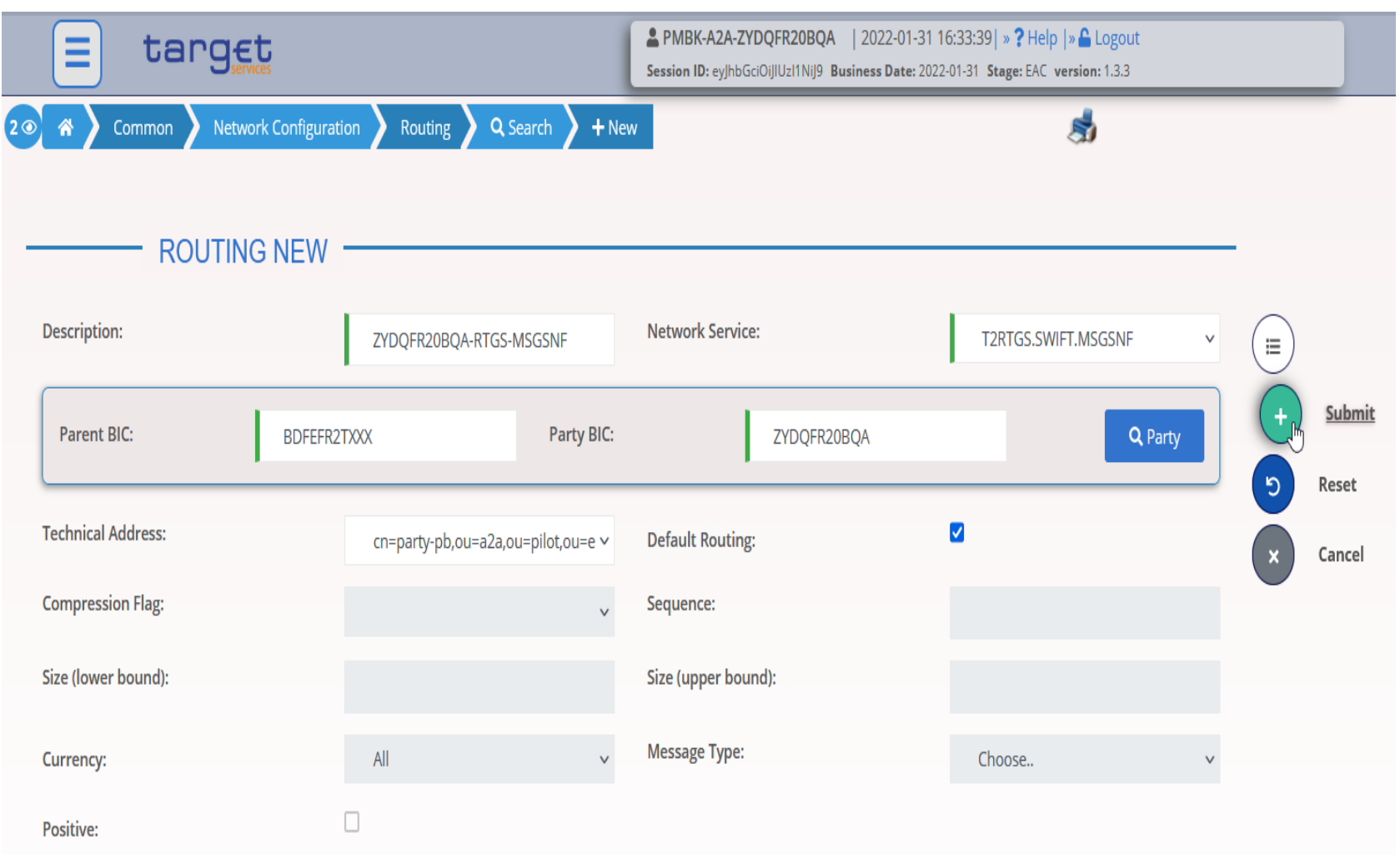

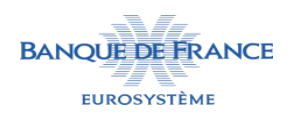

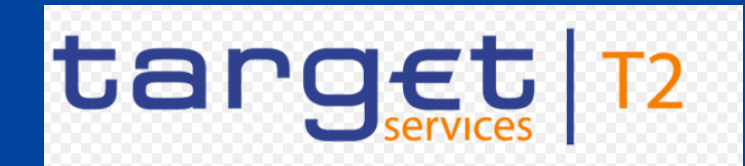

Comment paramétrer le routing dans CRDM ?

Revenez à l'écran COMMON > NETWORK CONFIGURATION > Routing > Search.

Votre « Routing » est maintenant créé. Ajoutez autant de « routing » que de « Network Service » nécessaire pour la réception de vos messages.

| = targe                        | <b>t</b>                    |                 | ▲ PMBK-A2A-ZYDQFR20BQA   2022-01-31 16:35:11   » ? Help   » ▲ Logout<br>Session ID: eyJhbGciOiJIUz11Nij9 Business Date: 2022-01-31 Stage: EAC version: 1.3.3 |     |                |   |  |
|--------------------------------|-----------------------------|-----------------|----------------------------------------------------------------------------------------------------|-----|----------------|---|--|
| A Common Netwo                 | ork Configuration 🔪 Routing | Q Search        |                                                                                                    | l   | 3              |   |  |
| ROUTIN                         | G LIST                      |                 |                                                                                                    |     |                | - |  |
| Status:                        | Active                      | ~               | Network Service:                                                                                                    | All | ~              |   |  |
| Parent BIC:                    | BDFEFR2TXXX                 | Party BIC:      | ZYDQFR20BQA                                                                                                    |     | <b>Q</b> Party |   |  |
| Fechnical Address:             | All                         | v               | Default Routing:                                                                                                    | All | ~              |   |  |
| <b>Q</b> Search <b>X</b> Reset |                             |                 |                                                                                                    |     | + New          |   |  |
| Status ≡ Parent BIC ≡          | BIC ≡ Desc≡                 | Network Service | E Technical Address                                                                                                    | E   | Def ☰ Co ☰     |   |  |
| DDEEEDATIAAA                   |                             |                 |                                                                                                    |     |                |   |  |

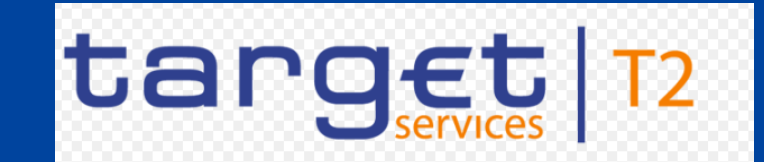

### Vos messages optionnels et votre routing sont maintenant paramétrés.

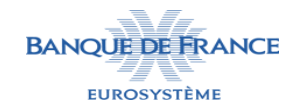